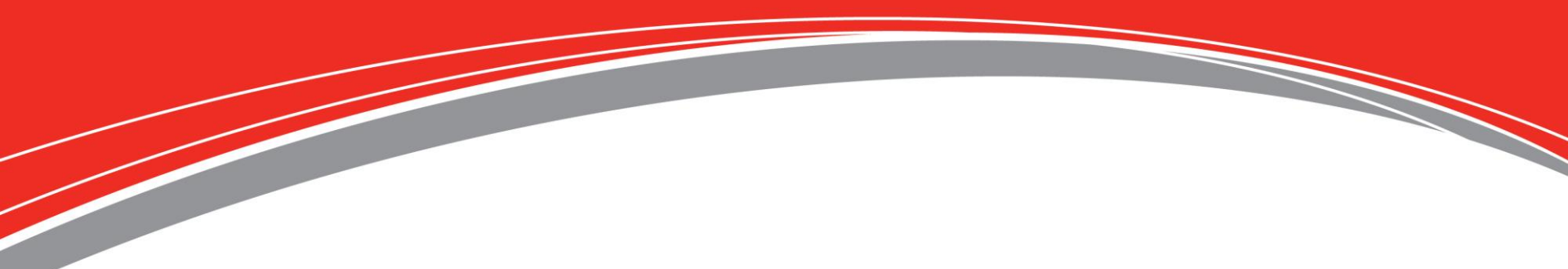

Today's Presenter: Joel Minderhoud

We will begin shortly!

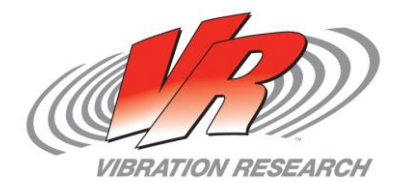

• To obtain a copy of these Slides:

E-mail: <a href="mailto:salesreport@vibrationresearch.com">salesreport@vibrationresearch.com</a>

- Tech Support: Ph: 616-669-3028
  E-Mail: <u>support@vibrationresearch.com</u>
- Visit Us Online at: <u>www.vibrationresearch.com</u>
- If you have an idea for a presentation or webinar, let us know!

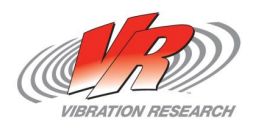

# **Meet VR**

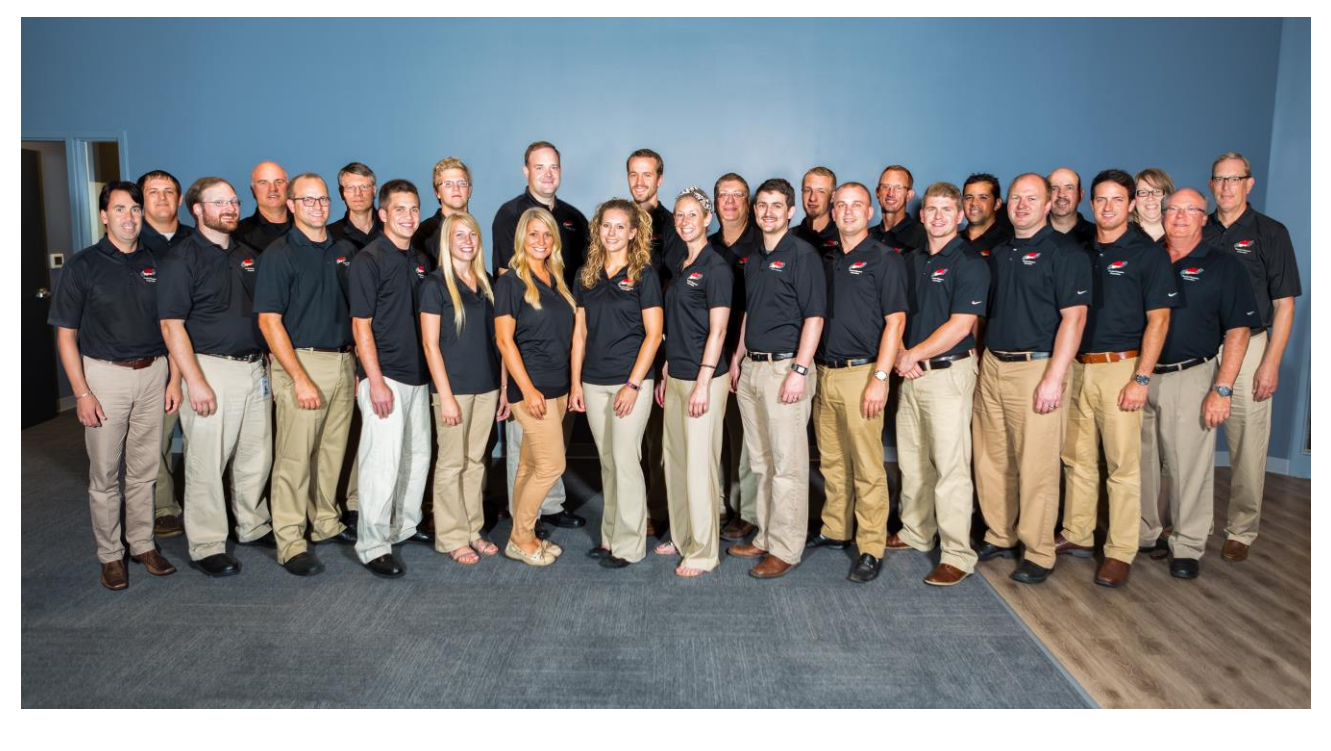

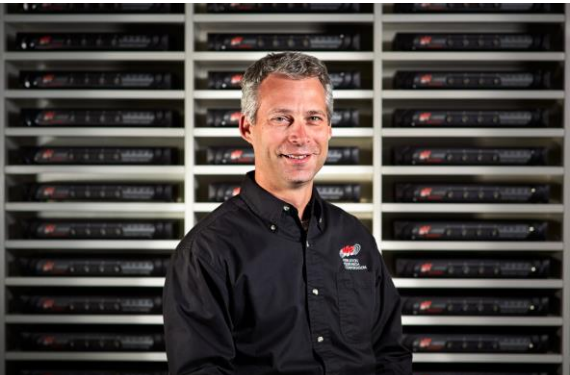

Joel Minderhoud Research Scientist

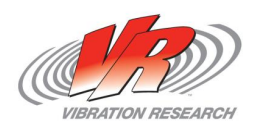

### VibrationView 2016

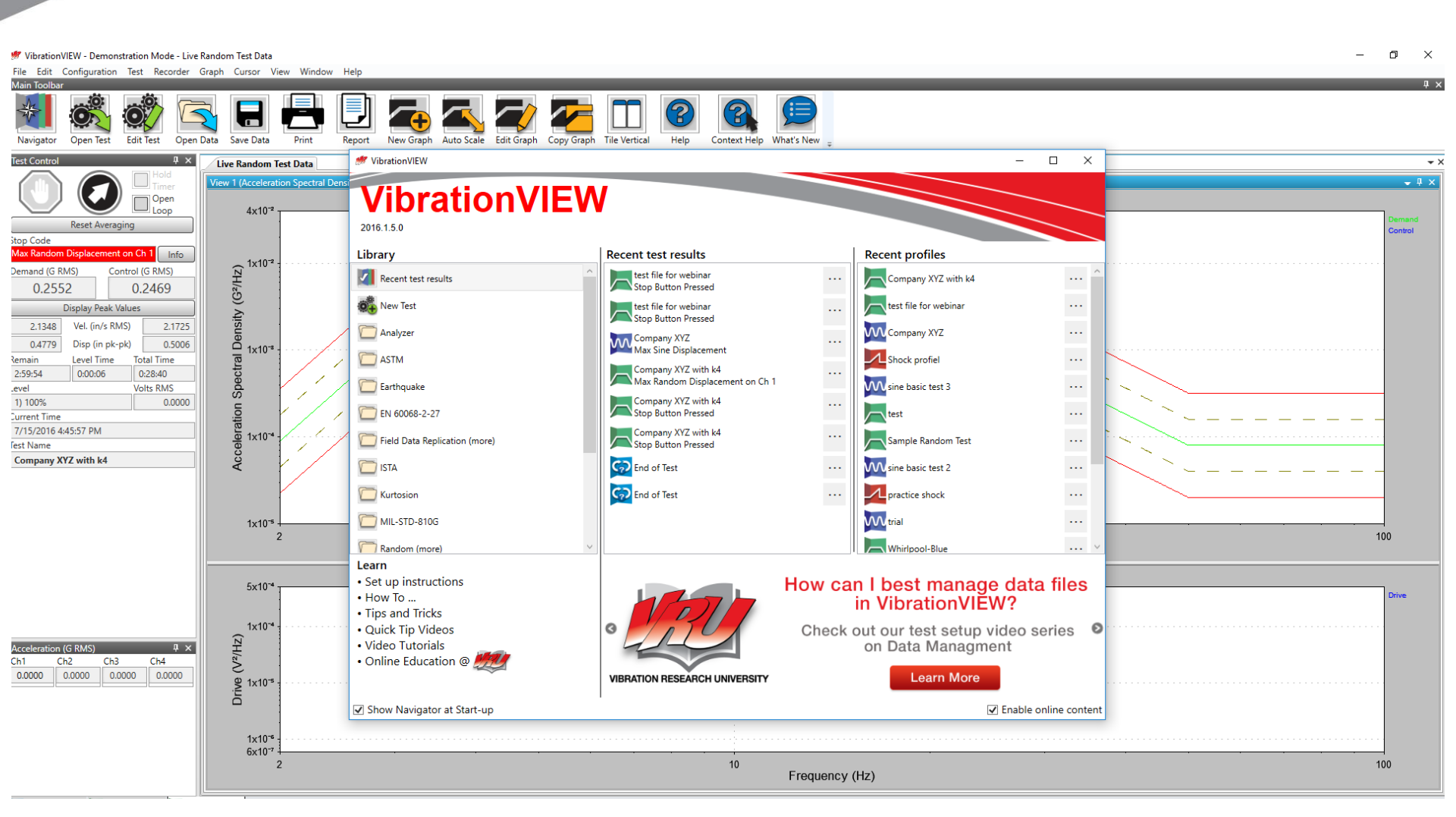

- Library Profiles/Templates
- Default Template
- Memorized Drive
- Shaker Limits
- Copy/Paste
- Overlays

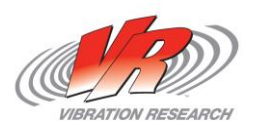

VIBRATION RESEARCH

#### **Library Profiles**

- a. Use one of the pre-loaded (with all specs)
- b. Customize pre-loaded for your unique situation (save as
  Library Profile)

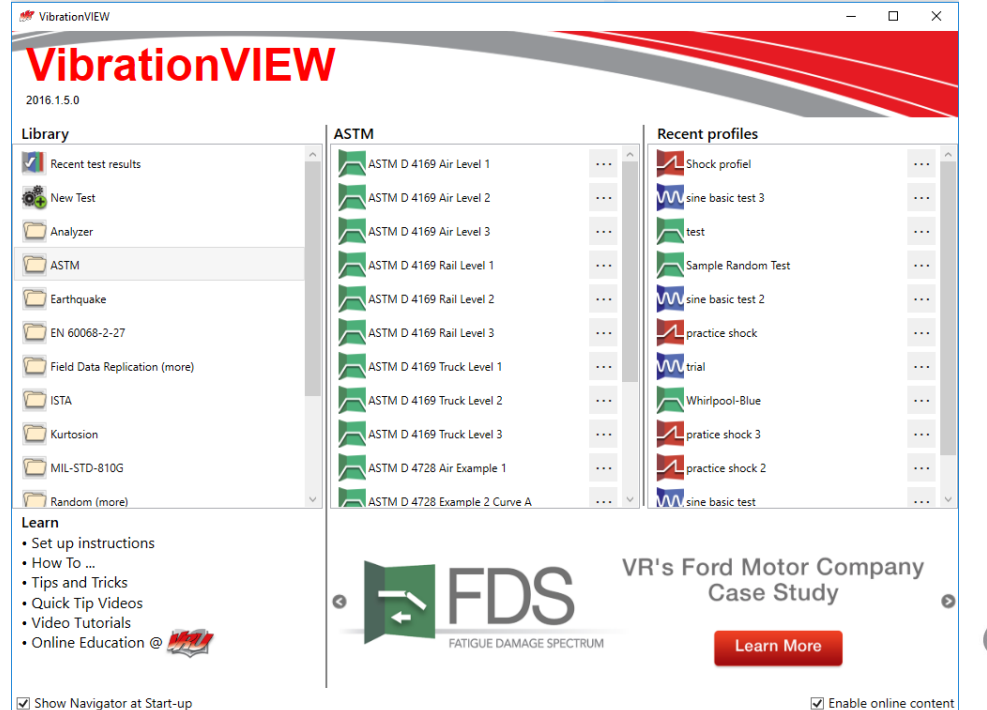

#### **Library Profiles**

- Customize pre-loaded for your unique situation (save as Library Profile)
- Navigator; Library; ASTM; File; Create; Save; TEST; Save as Default Template; LIBRARY (not Default); Create New Folder; Save
- C:\VibrationVIEW\New Test Defaults

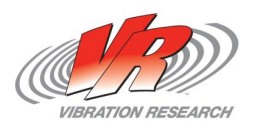

### Defaults

- a. Each of the tests opens with default settings. Change those default settings for your unique situation.
  - Eg: Data storage location
  - Eg: Perhaps you regularly make the same test that has different defaults than VibrationView

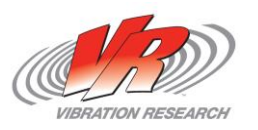

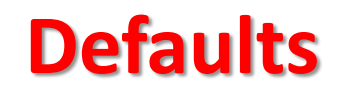

Pandom Test Cattings

| Kandom Test Settings                                        |                               |                               | ^                   |
|-------------------------------------------------------------|-------------------------------|-------------------------------|---------------------|
| ₽ 5x10 <sup>-3</sup>                                        | Acceleration                  | ~                             |                     |
| eleration Spectral Density (6%                              | ·                             |                               |                     |
| emand 2x10 <sup>-4</sup> ↓                                  | Frequency                     | y (Hz)                        |                     |
| Notch                                                       | Import                        | F                             | OS Combine          |
| Table Schedule Parameters Limits Pre-1                      | Test Channels Data            | Tables Calc R-o-              | R S-o-R S-o-R Param |
| Data storage directory                                      |                               | Data file name                |                     |
| C:\VibrationVIEW\Data\2016-07                               | Browse                        | 2016Jul 15-1557-0001          | Copy from test name |
| Save reports in Data storage directory                      |                               | Use Data file name for re     | port                |
| C:\VibrationVIEW\Reports\2016-07                            | Browse                        | 2016Jul15-1557-0001           |                     |
| Save data to disk                                           | Prompt for Run Name and       | d Annotation Lines when start | ing the test        |
|                                                             | Use this graph layout         |                               | Browse              |
| Graph annotation lines<br>Prompts Graph annotation lines (s | shown in data bottom and ir   | n reports)                    |                     |
| Note 1                                                      |                               |                               |                     |
| Note 2                                                      |                               |                               |                     |
| Note 3                                                      |                               |                               |                     |
| Prompt for save directory and annotation lines immedia      | tely after starting the test. |                               |                     |
| Simple                                                      |                               | OK Cancel                     | Help                |
|                                                             |                               |                               |                     |

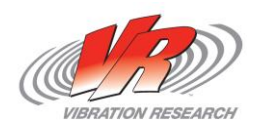

### **Shaker Limits**

- Adjust shaker limits for your unique shaker
- Adjust shaker limits for your unique fixtures
- Save in folder with Company/Department name
  - **IMPORTANT:** 
    - Mass of fixture, product, screws. . . is important for safety of shaker etc.
    - Handy to create shaker limit profile for each fixture and product combination

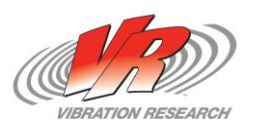

#### **Shaker Limits**

| Parameters           | Directories           | Users        | Verifi        | cation      | Graph       | Defaults     |
|----------------------|-----------------------|--------------|---------------|-------------|-------------|--------------|
| Hardware Inputs      | Outputs Units         | Limits       | Remote Inputs | E-Mail N    | otification | Web Serve    |
| Shaker Model         |                       | 100          |               |             |             |              |
| vibration Research   | ✓ VR-94               | ŧuu          |               |             |             | ~            |
| oving Mass           |                       | Sine         | Random        | Shock       | Data Replay |              |
| Product              | Force (pea            | ak) 40       | ]             | 75          | 40          | F-lbs        |
| 0.1 bs-mass          | Force (m              | ıs)          | 17            |             | 17          | F-lbs RMS    |
| HXTURE bs-mass       | Velocity (pea         | <b>k)</b> 89 | 89            | 89          | 89          | in/s         |
| Armature             | Displacement (pk-p    | <b>k</b> ) 1 | 1             | 1           | 1           | in           |
| 1 lbs-mass           | Acceleration (pea     | ik)          | 1             |             |             | G            |
| Slip Plate           | Acceleration (m       | ıs)          |               |             |             | G RMS        |
| bs-mass              | Drive Threshold Volta | ge 0.005     | ]             | 0.005       |             | Volts (pk)   |
| Unver Bar<br>bs-mass | Drive Threshold Volta | ge           | 0.005         |             | 0.005       | Volts (ms)   |
| Misc                 | Drive Maximum Volta   | ge 10        | ]             | 10          |             | Volts (pk)   |
| lbs-mass             | Drive Maximum Volta   | ge           | 3             |             | 3           | Volts (ms)   |
| Total                | Max Acceleration (pea | ik) 36.36364 | ]             | 68.18182    | 36.36364    | G            |
| 1.1 lbs-mass         | Max Acceleration (m   | ıs)          | 15.45455      |             | 15.45455    | G RMS        |
|                      |                       |              |               |             |             |              |
|                      |                       |              | Edit lock     | ed settings | Save the    | ese settings |

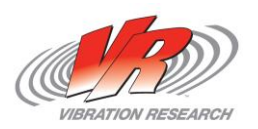

#### **Memorized Drive**

- Available for Random; Shock; FDR tests
- Prevent slow run-up in future tests
- Memorizes the run-up on a test and applies to future tests
- NOTE: Memorized drive will be tied to that particular profile. If you use that profile for other tests it will contain memorized drive information

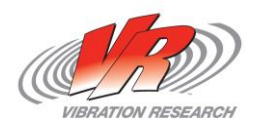

# **Copy/Paste**

- Use electronic format data (eg. Excel)
- Copy data and paste into profile
  - Onto Edit test; Table Tab; Right click paste from clipboard

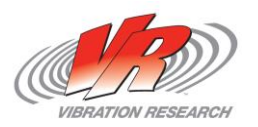

# **Copy/Paste**

- From Profile sheet to Profile sheet
  - From tab to tab
  - Need two profiles open at the same time

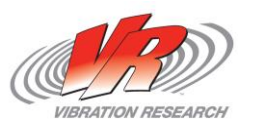

#### **Copy/Paste**

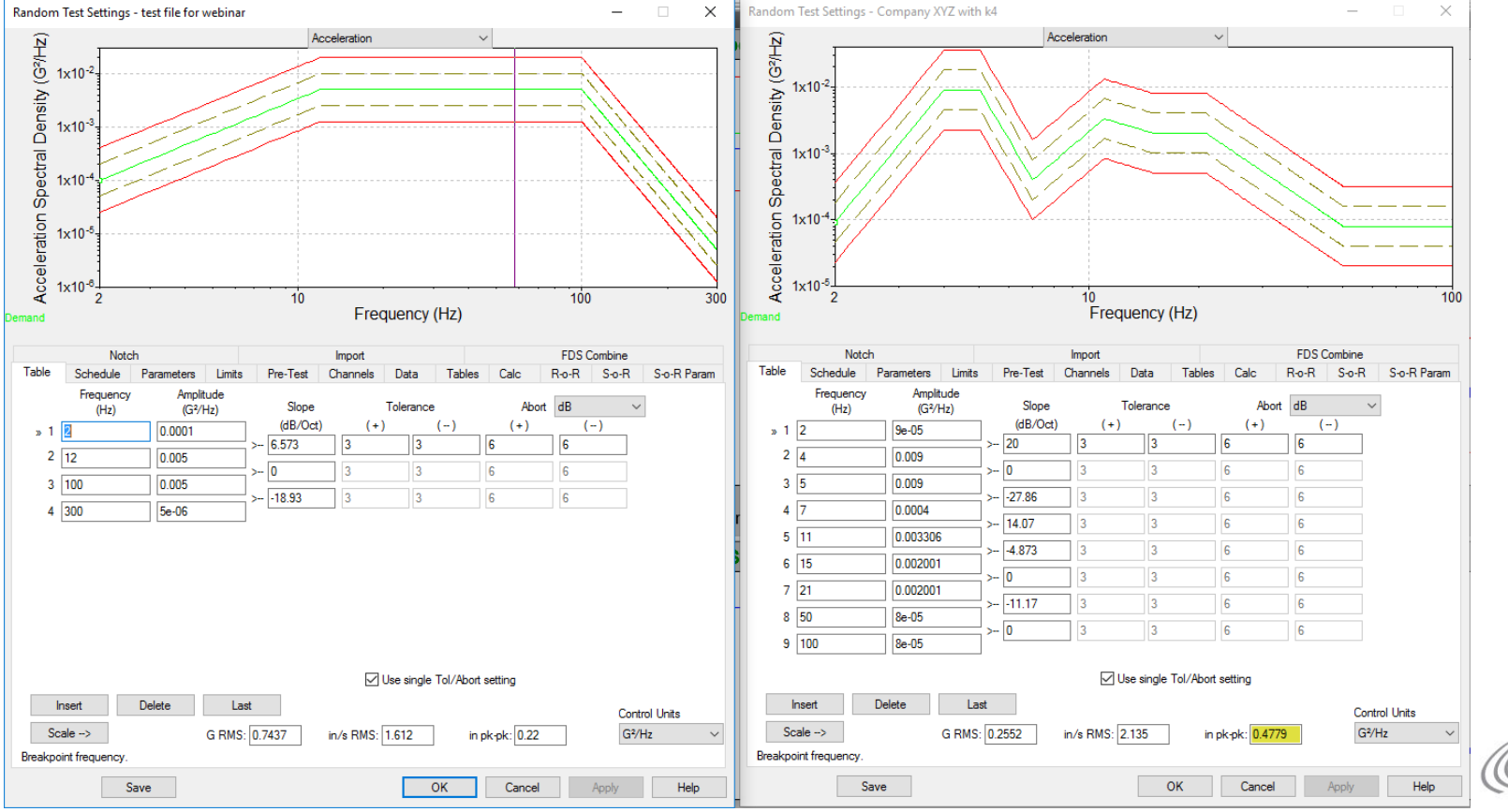

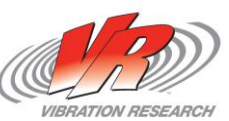

#### **Overlays**

- A. Paste from File (Edit/Paste from File(s)/Select data file) (whatever traces are currently open on live graph)
- B. Copy/Paste Data from other graph onto current graph
  - Single click/right click and copy
    - Right click/paste
  - Double click/Data Tab; copy data
    - Right click/paste
- C. Control/Drag and Drop (off and on to screen) makes a copy of a particular plot

# **Thank You for Attending!**

• To obtain a copy of these Slides:

E-mail: <a href="mailto:salesreport@vibrationresearch.com">salesreport@vibrationresearch.com</a>

- Tech Support: Ph: 616-669-3028
  E-Mail: <u>support@vibrationresearch.com</u>
- Visit Us Online at: <u>www.vibrationresearch.com</u>

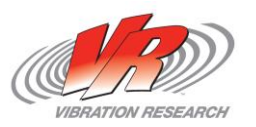